# **DR5052** Konfigurierungsanleitung TrainController<sup>®</sup> Gold ab V8

(2019-04-28)

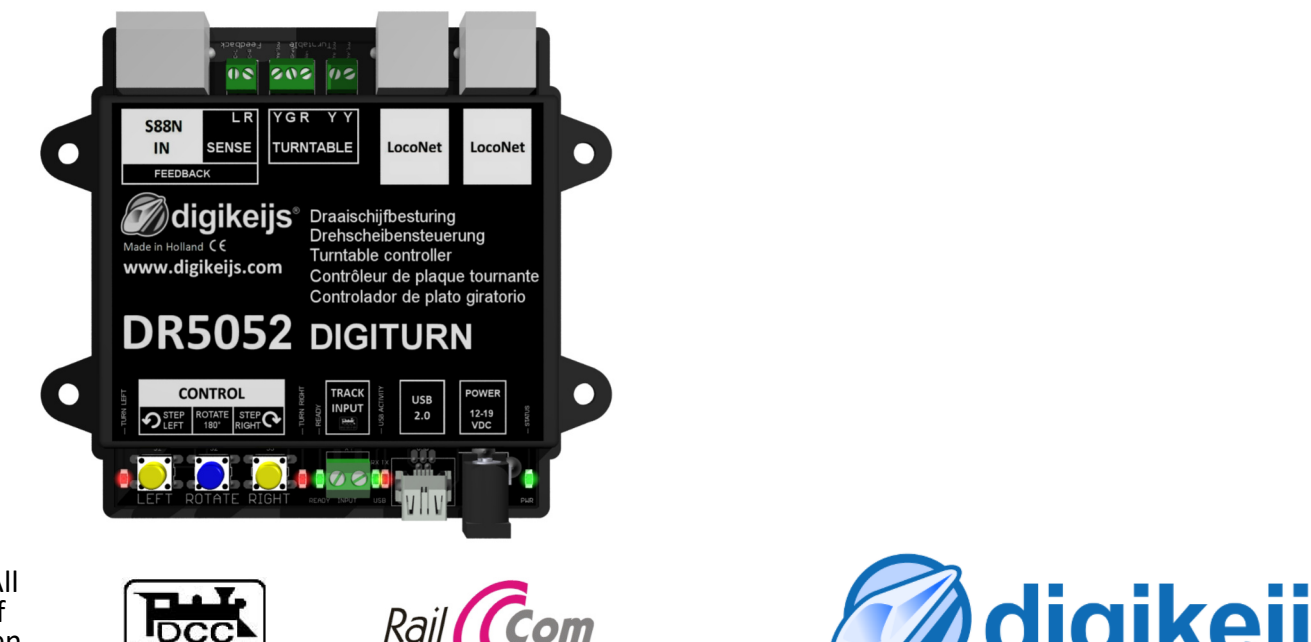

© Copyright 2005 – 2019 digikeijs, the Netherlands. All rights reserved. No information, images or any part of this document may be copied without the prior written permission of Digikeijs.

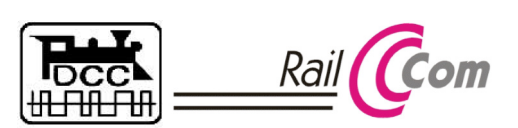

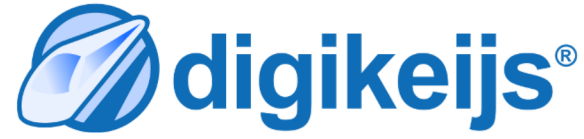

# **1.0 Allgemeine Informationen**

| <b>1 Inde</b><br><b>1.0</b><br>1.1<br>1.2<br>1.3 | <b>Allgemeine Information</b><br>Index<br>Garantie-, Gewährleistungsbestimmungen<br>Rechtliche Hinweise | <b>2</b><br>2<br>3<br>3 |
|--------------------------------------------------|----------------------------------------------------------------------------------------------------|-------------------------|
| 2.0                                              | Einstellungen allgemeine Hinweise                                                                       | 4                       |
| 2.1                                              | Einstellungen des DR5052 beim Betrieb                                                                   | 4                       |
| 2.2<br>2.3                                       | Einstellungen der Drehscheibe in TrainController®<br>Kontaktmelders "Bühne Angehalten"                  | 4<br>5                  |
|                                                  | in TrainController <sup>®</sup> erstellen.                                                              | 6                       |
| 2.4                                              | Grundeinstellung der Drehscheibe in<br>TrainController®                                                 | 7                       |
| 2.5                                              | Bühne Belegt Rückmelder einfügen                                                                        | 8                       |
| 2.6                                              | Erstellen der Gleisanschlüsse im DR5052 und<br>in TrainController®                                      | 10                      |
| 2.7                                              | Abgleich Drehscheibe zwischen dem DR5052<br>und TrainController®                                        | 12                      |
| 2.8                                              | Unterschiede im Märklin <sup>®</sup> Protokoll                                                          | 13                      |
| 3.0                                              | Anhang                                                                                                  | 14                      |
| 3.1.1                                            | Gegenüberstellung Märklin <sup>®</sup> Protokoll und<br>Funktionen im DR5052                            | 14                      |
| 3.1.2                                            | Gegenüberstellung Fleischmann <sup>®</sup> Protokoll und<br>Funktionen im DR5052                        | 15                      |

#### Danksagung:

Diese Anleitung ist mit der Unterstützung und in Zusammnearbeit mit Hartmut Duessmann (FJRDUESER) entstanden. Vielen Dank dafür!

support@digikeijs.com

# 1.2 Garantie und Gewährleistungsbestimmungen

Alle unsere Produkte haben eine 24-monatige Herstellergarantie. Lesen sie diese Bedienungsanleitung sorgfältig durch. Eine Beschädigung des Produkts durch Nichtbeachtung dieser Anleitung führt zum Erlöschen der Garantie. **ACHTUNG**! Der Garantieanspruch erlischt, sobald das Gehäuse des Produktes geöffnet wird.

### **1.3 Rechtliche Hinweise**

Druckfehler und Irrtümer, technische oder sonstige Änderungen sowie Änderungen in der Verfügbarkeit einzelner Produkte sind ausdrücklich vorbehalten. Angaben und Abbildungen sind unverbindlich. Alle Änderungen an Hardware, Firmware und Software sind vorbehalten. Wir behalten uns das Recht vor, das Design des Produkts, der Software und / oder der Firmware ohne vorherige Ankündigung zu ändern.

#### Copyright

Alle mitgelieferten und / oder herunterladbaren Digikeijs-Bedienungsanleitungen und sonstige schriftlichen Anweisungen sind urheberrechtlich geschützt. Die Vervielfältigung ist ohne schriftliche Genehmigung von Digikeijs nicht gestattet.

# 2.0 Einstellungen allgemeine Hinweise

Diese Einstellanleitung ersetzt keinesfalls die komplette Bedienungsanleitung des DR5052 sondern dient nur der Ergänzung der bestehenden Dokumentation.

Alle hier dargestellten Einstellung beziehen sich auf die Verwendung das DR5052 in Verbindung mit TrainController® Gold ab Ver.8.

TrainController<sup>®</sup> Gold unterstützt sowohl das **Fleischmann<sup>®</sup> Protokoll**, als auch den **Märklin<sup>®</sup> Protokoll**. Einen praktischen funktionalen Unterschied zwischen den beiden Protokollen gibt es nicht, da TrainController<sup>®</sup> die Gleisanschlüsse direkt adressiert.

Die Anleitung gilt sowohl für die DR5052 BASIC, PLUS und PRO Variante und setzt ein DCC System mit Rückmeldung über den LocoNet<sup>®</sup> Bus voraus.

Der 1.Gleisanschluss liegt waagerecht mit dem Bühnenhaus nach links.

# 2.1 Einstellungen des DR5052 beim Betrieb mit TrainController®

- 1) Drehscheibentyp auswählen.
- 2) Steuerungsprotokoll "Fleischmann®" auswählen.
- Basisadresse eingeben.
   Diese Einstellung muss mit der Einstellung in TrainController<sup>®</sup> übereinstimmen.
- 4) Kontrollertyp für die Drehscheibe auswählen.
- 5) **Rückmeldernummer** für Drehscheibenbühne **belegt** eintragen.
- 6) Falls gewünscht Railcom<sup>®</sup> Melder für die Drehscheibenbühne eintragen.
- 7) Rückmeldernummer Bühne hat **angehalten** eintragen.
- 8) **Gleisanschlüsse** im DR5052 wie gewünscht eintragen.

Die Gleisanschlüsse müssen mit den vergebenen Adressen in TrainController<sup>®</sup> übereinstimmen (siehe nachfolgende Seite).

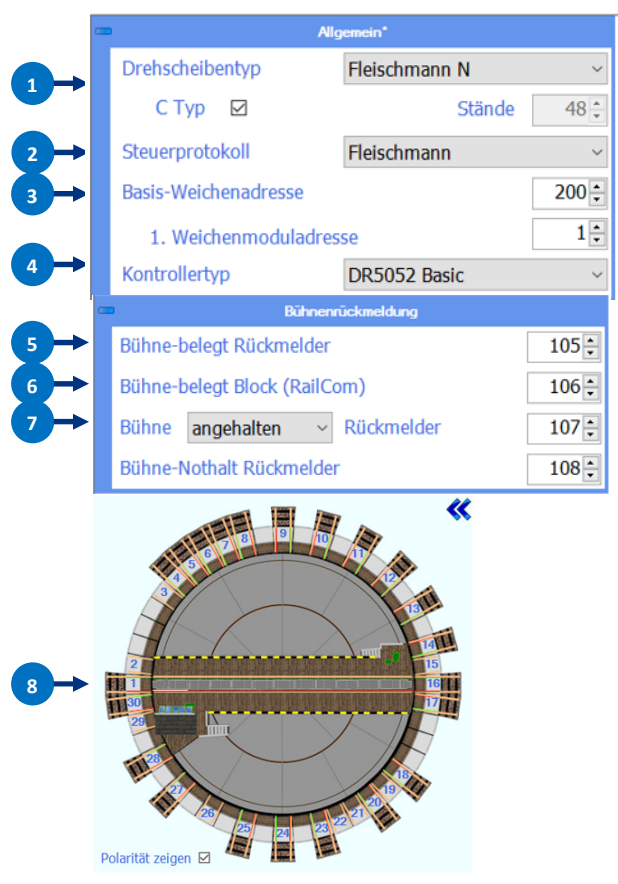

# 2.2 Einstellungen der Drehscheibe in TrainController®

- 1) Fleischmann<sup>®</sup> Turn-Controll auswählen.
- 2) Digitalsystem LocoNet<sup>®</sup> auswählen
- 3) Basisadresse des DR5052 eingeben.

#### Achtung !

Da TrainController<sup>®</sup> die Adresse 200 für Turn laut Fleischmann Protokoll nicht beherrscht, muss die Adresse in TrainController<sup>®</sup> um +1 auf 201 eingegeben werden.

4) Einbindung des Bühne Angehalten Melders in der Drehscheibe *Anmerkung :* 

Wird in der Positionsüberwachung ein Melder eingetragen , so dient die Umlaufzeit nur noch der optischen Darstellung im Stellwerk/Drehscheibenfenster und nicht mehr der Gleisfreigabe!

Die Rückmelder für **Railcom®** auf der Drehscheibenbühne und der **BühneNothalt** Rückmelder werden von TC nicht unterstützt und können nicht eingetragen werden.

Von der Einrichtung eines DUMMY Railcom Block im Stellwerk wird abgeraten, da die LOK im Stellwerk optisch von der Bühne springen kann (Railcom<sup>®</sup> Erkennung).

| Drehscheibe - Drehsche         | eibe BW                                           |               |
|--------------------------------|---------------------------------------------------|---------------|
| Allgemeines                    | 🖶 Anschluss 🔄 Anpassen 🔄 Gleise 🖓 Operationen 🛃 K | ommenti 4 🔸   |
| Тур:                           |                                                   | ОК            |
| <u>Т</u> ур:                   | Reischmann Tum-Control 🔹                          | Abbrechen     |
| Anschluss:                     |                                                   | <u>H</u> ilfe |
| Digitalsystem:                 | LocoNet 👻                                         |               |
| <u>A</u> dresse:               | 201                                               | •             |
| Timing:<br><u>S</u> chaltzeit: | 100 👻 Schriţtzeit: 1000 👻                         | •             |
| Positionsüberwa                | chung:                                            |               |
| Melder:                        | Bühne angehalten                                  |               |
|                                | kein<br>Pühne seeshalten                          |               |
|                                | Bühne Belegt Rückmelder                           |               |
|                                |                                                   |               |

### 2.3 Kontaktmelders "Bühne Angehalten" in TrainController® erstellen.

Dialog zum erstellen das Kontaktmelders aufrufen und den Kontaktmelder für Bühne Angehalten erstellen. Die genau Vorgehensweise entnehmen Sie bitte der Dokumentation von TrainController<sup>®</sup>.

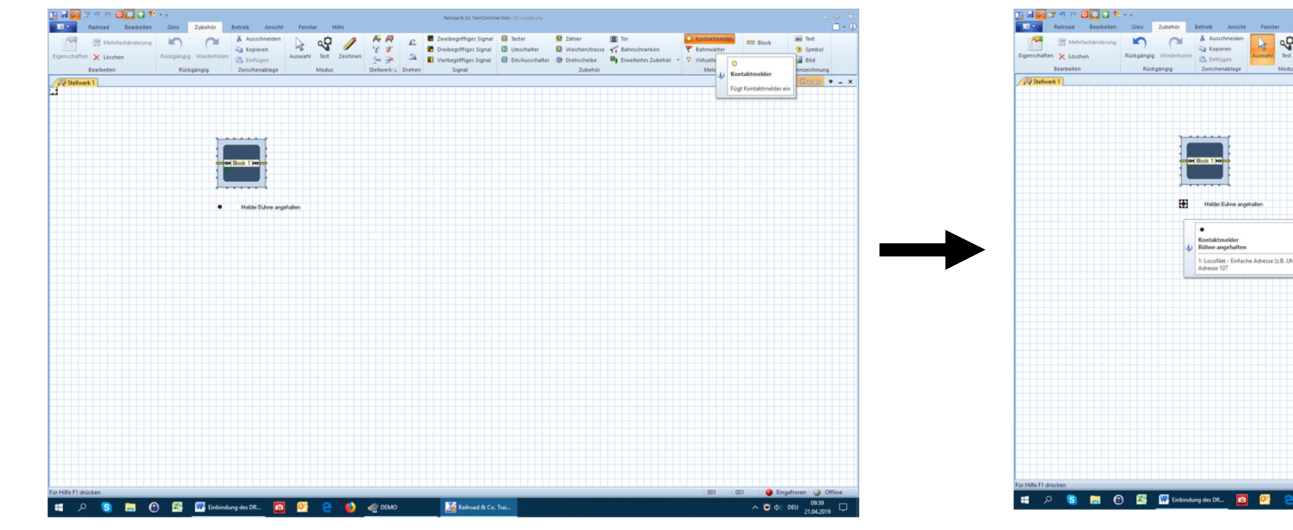

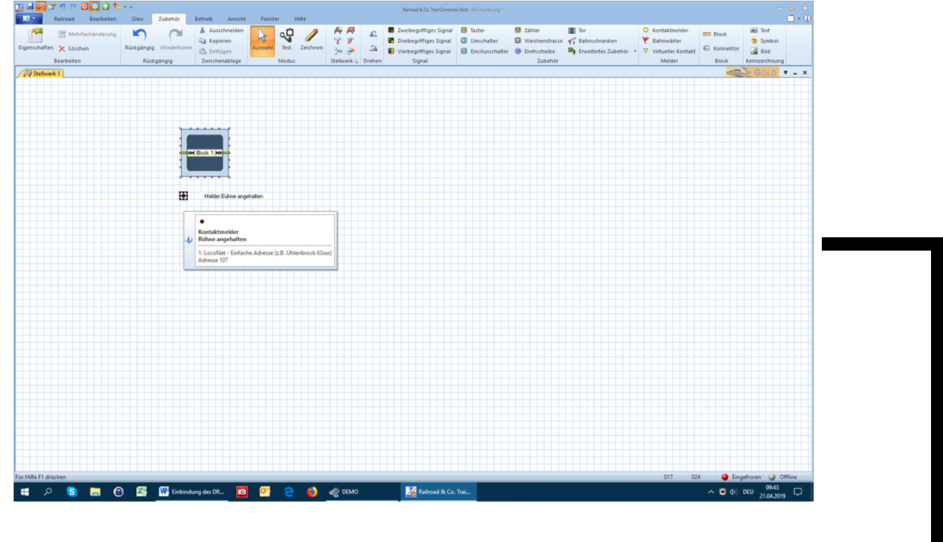

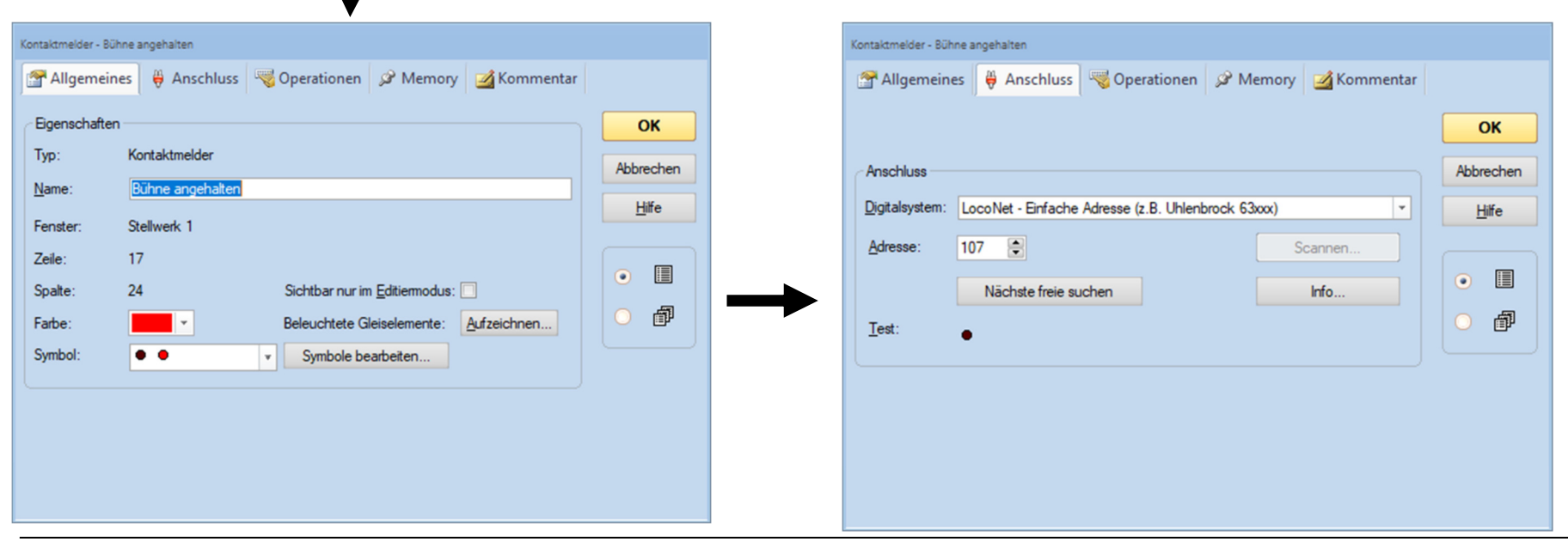

#### 2.4 Grundeinstellung der Drehscheibe in TrainController®

- Drehscheibenname 1)
- 2) Immer 48 Gleise!
- 3) Grundstellung der DS festlegen.
- Umlaufzeit zur optischen Angleichung des TC DS Fensters. 4) (Wird in Positionsüberwachung ein Melder eingetragen, so dient die Umlaufzeit nur noch der optischen Darstellung im Stellwerk/Drehscheibenfenster und nicht mehr der Gleisfreigabe!)
- In diesen beiden Dialogen ist keine Änderung notwendig. 5)

|    | Drehscheibe - Drehscheibe BW                                    |              |
|----|-----------------------------------------------------------------|--------------|
|    | 🚰 Allgemeines 🛛 🖶 Anschluss 🖉 Anpassen 😭 Gleise 🧠 Operationen 🧭 | Kommenti 🔍 🕨 |
|    | Eigenschaften:<br>Typ: Drehscheibe                              | OK           |
| 1→ | Name: Drehscheibe BW                                            | Abbrechen    |
| -  | Drehscheibe: Schiebebült 2 -> Gleise: 48 🖨                      | Hife         |
|    | Ausrichtung / Grundstellung                                     | •            |
| 3  |                                                                 | 0            |
|    | Umlaufzeit:                                                     |              |
| 4  | Zeit: 60 Sekunden Messung Starten                               |              |
|    |                                                                 |              |
|    |                                                                 |              |
|    |                                                                 |              |

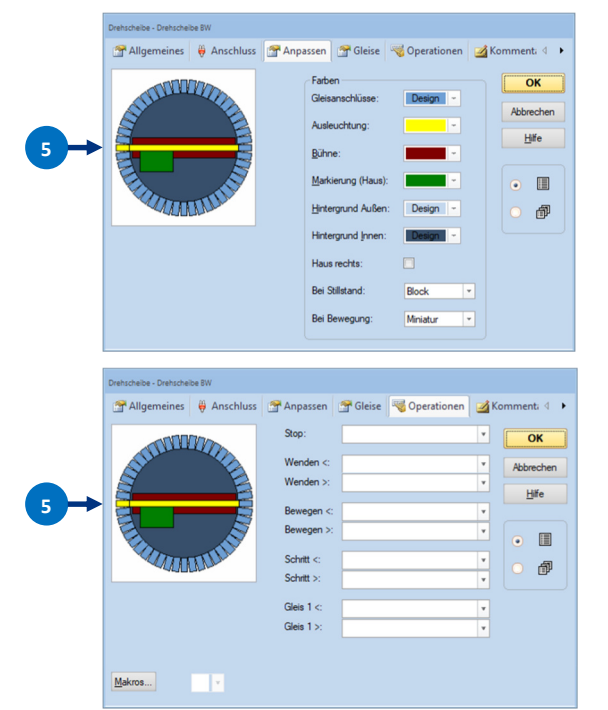

1

### 2.5 Bühne Belegt Rückmelder einfügen

Die genau Vorgehensweise entnehmen Sie bitte der Dokumentation von TrainController®.

- 6) Dialog **Gleis** aufrufen.
- 7) Blockeigenschaften aufrufen.
- 8) Meldernamen eintragen
- 9) **Zuglänge** = DS-Bühnenlänge

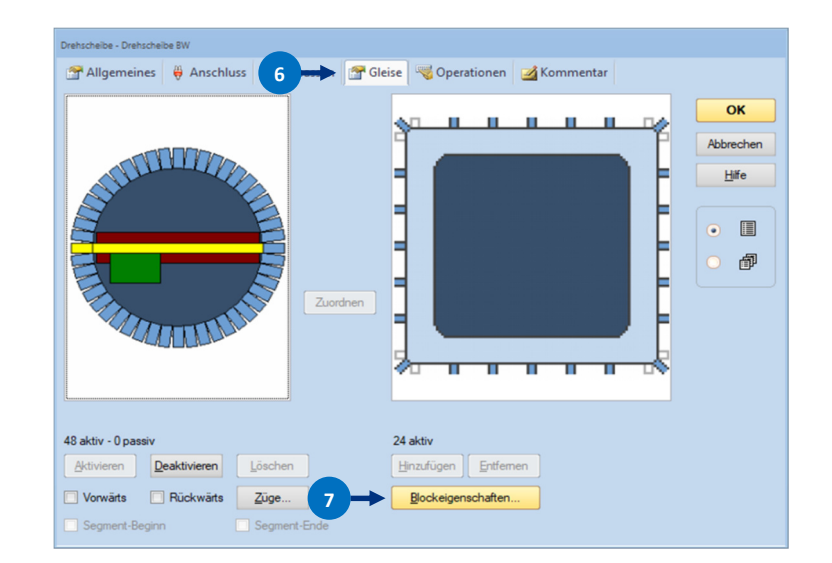

|      | Block - Block 1               |                                                     |           |  |
|------|-------------------------------|-----------------------------------------------------|-----------|--|
|      | Allgemeines                   | K Blockeditor 🕍 Züge 👃 Bedingung 🌌 Kommentar        |           |  |
|      | Blockeigenschaf               | ften:                                               | ОК        |  |
| 3 -> | <u>N</u> ame:                 | Bühne Belegt Rückmelder                             |           |  |
|      |                               | Blocksignale anzeigen Sichtbar nur im Editiermodus: | Abbrechen |  |
|      | Signal und Geschwindigkeit:   |                                                     |           |  |
|      | Gelb anfordem:                |                                                     |           |  |
|      | <u>M</u> aximum:              | ● 120 🗼 km/h Langsam: ● 40 📚 km/h                   | •         |  |
|      | Verwendung:<br>Richtungen:    | V 🗢 V 🖨 🗌 Kritischer Abschnitt                      | • #       |  |
|      | Zugverfolgung:                | verfolgung einbeziehen                              |           |  |
| 9 →  | Zuglänge:<br><u>M</u> aximum: | 0 🔹 cm                                              |           |  |
|      |                               |                                                     |           |  |
|      |                               |                                                     |           |  |
|      |                               |                                                     |           |  |
|      |                               |                                                     |           |  |
|      |                               |                                                     |           |  |

#### DR5052 DIGITURN Stand 2019-04-28

Namen vergeben.

Dialog aufrufen.

| Image: Start Start         Date: Start         Date: Start         Date: Start         Here           Image: Start         Date: Start         Date: Start         Date: Start         Here           Image: Start         Date: Start         Date: Start         Date: Start         Here           Image: Start         Date: Start         Date: Start         Date: Start         Here           Image: Start         Date: Start         Date: Start         Date: Start         Here | Month2 Medimentic (1) rowsyst         Image 2014         Image 2014 | Kontaktmelder - Bü                                                    | ihne Belegt Rückmelder-1                                                |        |                         |
|----------------------------------------------------------------------------------------------------|----------------------------------------------------------------------------------------------------|-----------------------------------------------------------------------|-------------------------------------------------------------------------|--------|-------------------------|
| Light         Difference         Hot           // Final                                                                                                    |                                                                                                    | Egenschafte<br>Typ:<br>Name:<br>Fenster:<br>Zele:<br>Spate:<br>Farbe: | Kontaktmelder<br>Buhne belegi<br>Stellwerk 1<br>- Sichtber nur im Edite | modus: | OK<br>Abbrechen<br>Hife |
| 90-11/<br>14 P 🔹 🗃 🕐 🚮 🖬 ibiology (2011)                                                                                                    |                                                                                                    |                                                                       |                                                                         |        |                         |

Rückmelder Nummer eingeben die im Tool des DR5052 vergeben wurde.

Memory auf 2 sec. Stellen. (Entprellen von kurzen Lok Kontaktstörungen.)

Brems- und Haltemarkierungen auf Zug Mitte setzen.

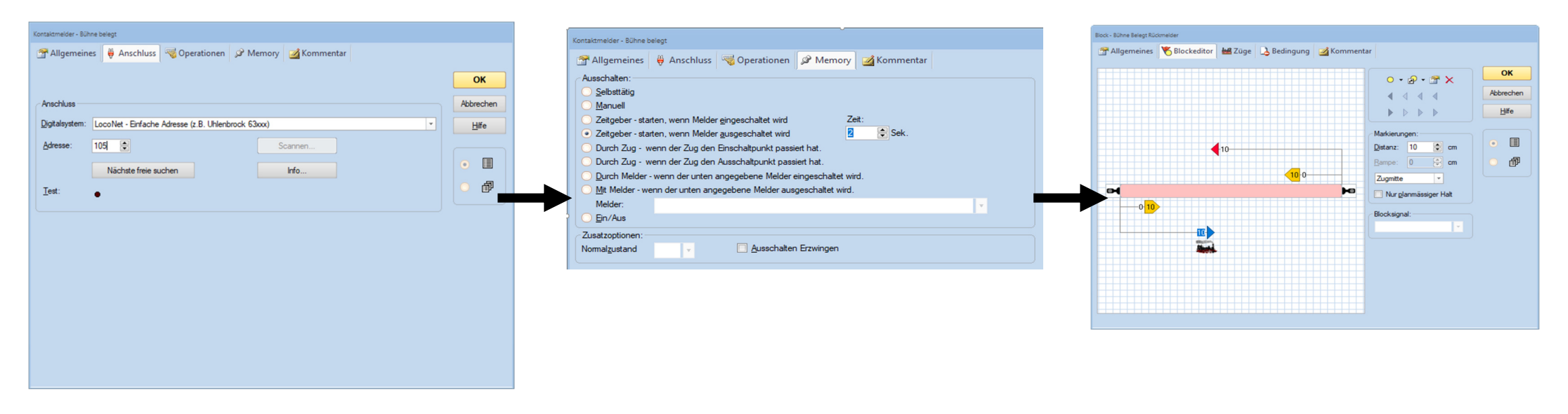

Für jeden vorhandenen Gleisanschluss muss ein sogenanntes AKTIVES Gleis eingerichtet werden.

#### Achtung!

Befindet sich auf der gegenüberliegenden Seite eines aktiven Gleises kein aktives Gleis, so muss dort ein passives Gleis eingefügt werden. In diesem Beispiel sind die Gleis 2, 3, 15, 19, 21, 22, 26, 29 passiv (**Hacken Active entfernt**). Die Polung der Abgangsgleise spielt für TC keine Rolle.

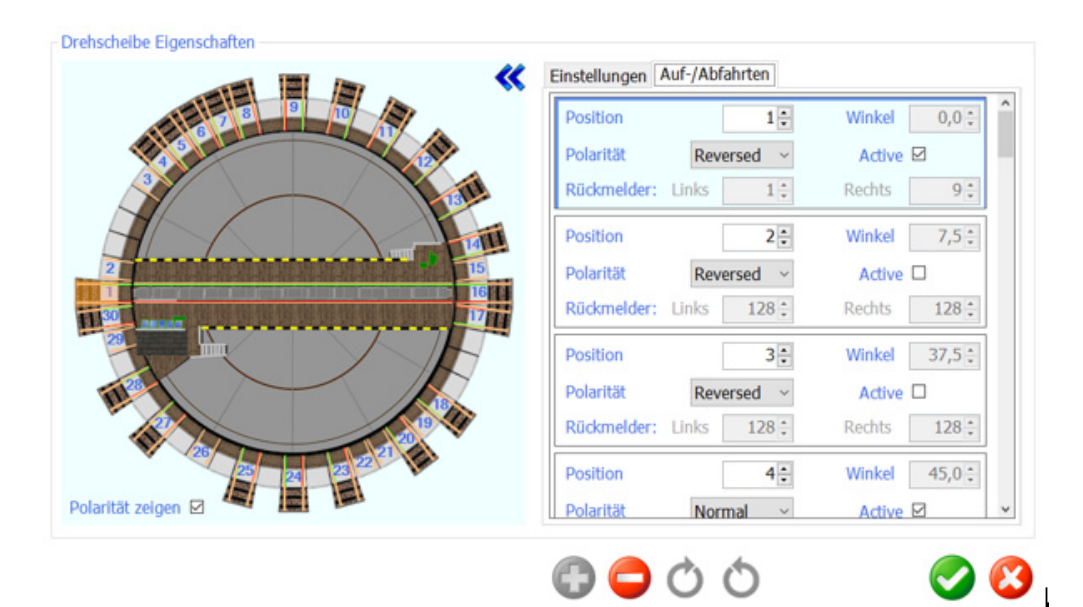

Drehscheiben Dialog in TC aufrufen.

🕜 digikeijs 🔛 😹 💳 🛚 🖉 🗖

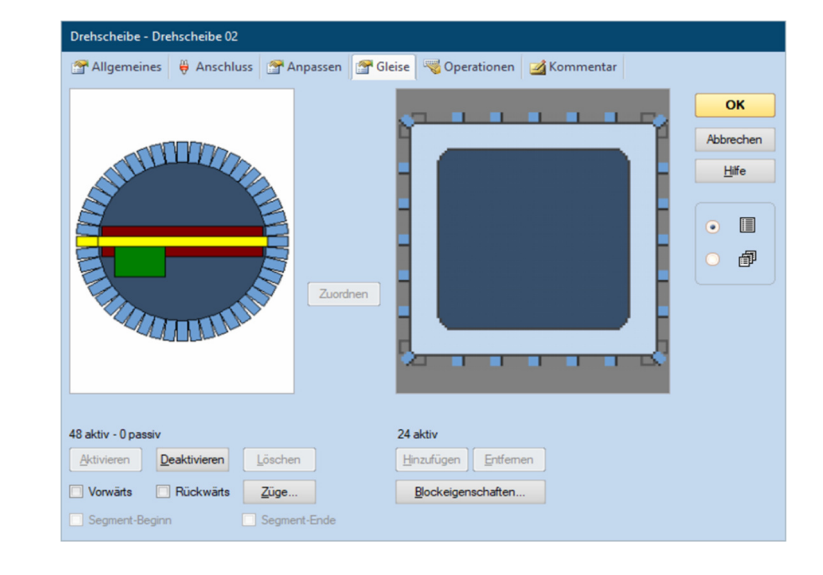

#### DR5052 DIGITURN Stand 2019-04-28

#### Linkes Fenster:

DeaktivierenGleisanschluss passivLöschenGleisanschluss nicht vorhanden(Abgleich der Gleisanschlüsse mit dem DR5052.)

#### Rechtes Fenster:

Den 22 Aktiven Gleisen ebenfalls 22 Abgänge zuordnen.

Gleis 1 zuordnen= linkes Fenster auf Gleis1, rechtes Fenster auf blaues Gleis 1 und dann in der Mitte auf Zuordnen klicken. Dieses muss mit dem Gleis1 in der DR5052 übereinstimmen!

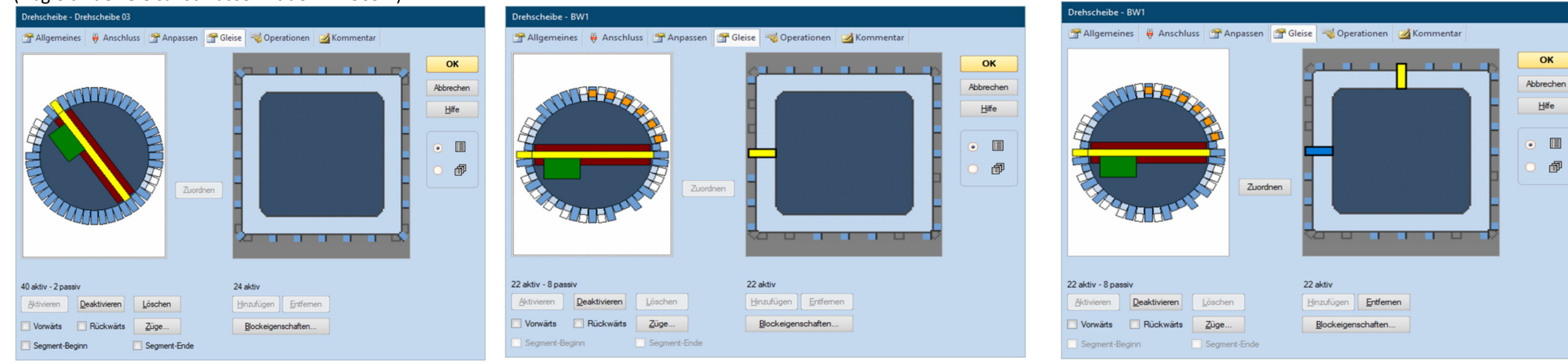

Zuordnung fertig gestellt und Ergebnis in TC und im DR5052.

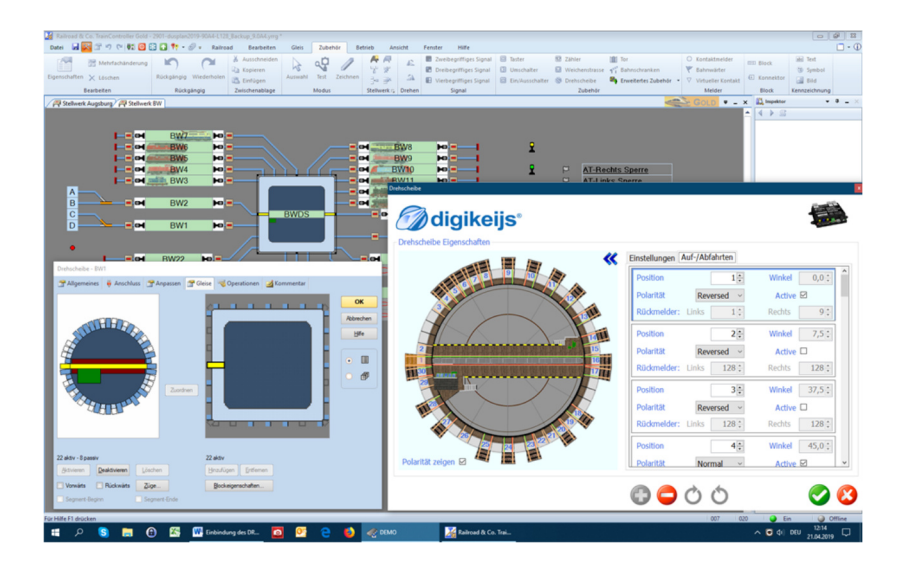

Die exakte Vorgehensweise wie Gleisanschlüsse in TC zugewiesen werden, entnehmen Sie bitte der aktuellen Dokumentation von TrainController<sup>®</sup>.

### 2.7 Abgleich Drehscheibe zwischen dem DR5052 und TrainController®

1. Drehscheibe mit DR5052 abgleichen, so das bei Klick auf Gleis 1 im DR5052 Tool die Drehscheibe auch auf Gleis 1 dreht.

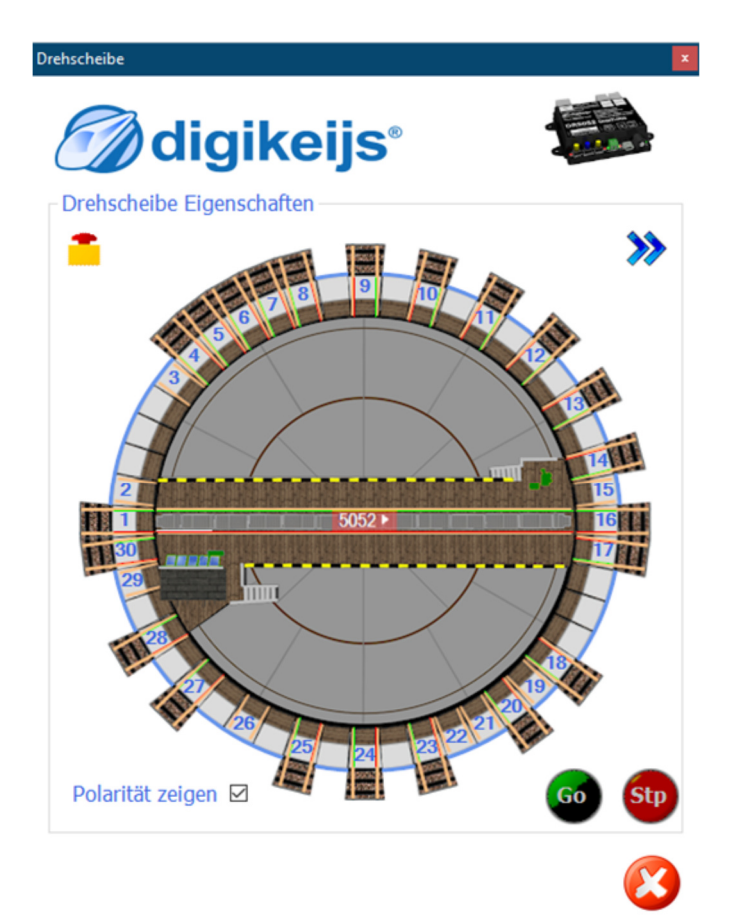

2. Im TC Drehscheibenfenster ein beliebiges Gleis anklicken. DS-Tool Fenster und die Drehscheibe sollten nun auf die gewünschte Position drehen.

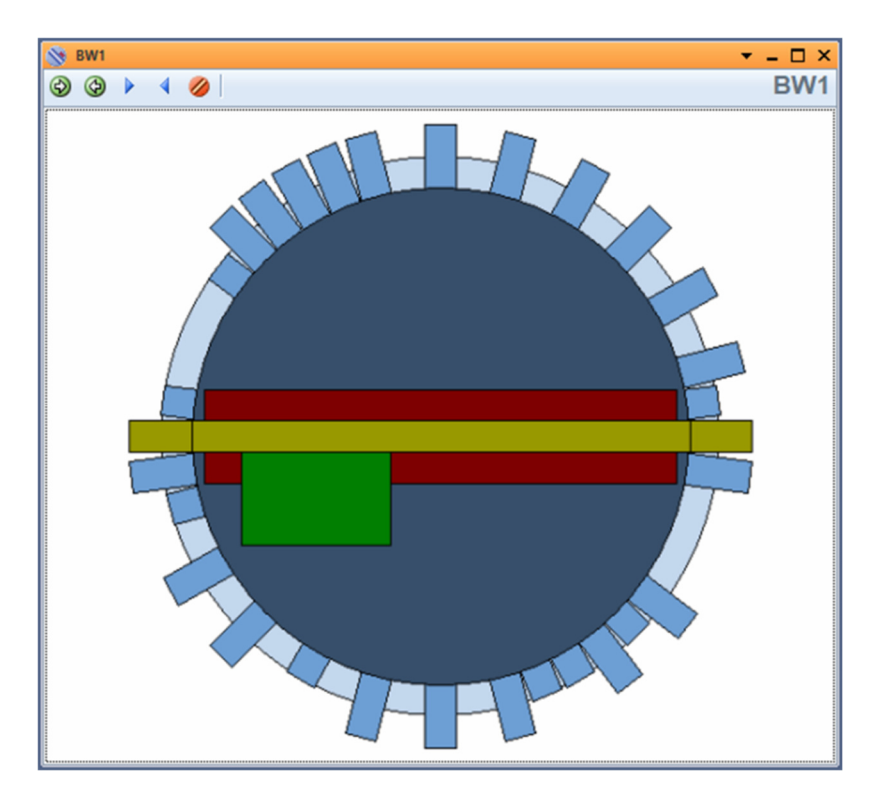

#### 2.8 Unterschiede im Märklin Protokoll

Alle Einstellungen die hier nicht dargestellt sind, sind gleich dem Fleischmann Modus.

| Cryp Stande   Stande Stande   Steventoredoction Verwerwickweskage   Stande Stande   Stande Stande <tr< th=""><th>Drehscheibe</th><th>Drehscheibe - BW1</th></tr<> | Drehscheibe                                                                                                    | Drehscheibe - BW1                                                     |
|----------------------------------------------------------------------------------------------------|----------------------------------------------------------------------------------------------------|-----------------------------------------------------------------------|
| Ureinschlete Lige: Märklin   Die leischete 7 ty Stände   Steuerprotokoll Märklin   Basis-Weichenadresse 225 till   1. Weichenmoduladresse 1 till   Korrenitzentister 100 till   Korrenitzentister 100 till   Korrenitzentister 100 till                                                                                                    | Condigikeijs®                                                                                                    | Allgemeines 🖗 Anschluss 😭 Anpassen 😭 Gleise 🤜 Operationen 🌌 Kommentar |
|                                                                                                    | Understand       Image: Auf-/Abfahrten         Image: Auf-/Abfahrten       Image: Auf-/Abfahrten         Image: Auf-/Abfahrten       Image: Auf-/Abfahrten | Typ:                                                                  |

# 3.0 Anhang

#### 3.1.1 Gegenüberstellung Märklin<sup>®</sup> Protokoll und Funktionen im DR5052

| Adr. | Taste Funktion | Funktion Märklin <sup>®</sup> Protokoll | Funktion beim DR5052                     |
|------|----------------|-----------------------------------------|------------------------------------------|
| 225  | rot            | Ende der Programmierung                 | nicht verwendet                          |
|      | grün           | Programmierung beginnen                 | nicht verwendet                          |
| 226  | rot            | Clear 180°                              | Not Halt                                 |
|      | grün           | Turn                                    | Drehung 180° Grad                        |
| 227  | rot            | Schritt im Uhrzeigersinn                | Schritt (Step) im Uhrzeigersinn          |
|      | grün           | Schritt gegen den Uhrzeigersinn         | Schritt (Step) gegen den Uhrzeigersinn   |
| 228  | rot            | Drehen im Uhrzeigersinn                 | Richtungsvorwahl im Uhrzeigersinn        |
|      | grün           | Drehen gegen den Uhrzeigersinn          | Richtungsvorwahl gegen den Uhrzeigersinn |
| 229  | rot            | Anschluss 1                             | Gleisanschluss 1                         |
|      | grün           | Anschluss 2                             | Gleisanschluss 2                         |
| 230  | rot            | Anschluss 3                             | Gleisanschluss 3                         |
|      | grün           | Anschluss 4                             | Gleisanschluss 4                         |
| 231  | rot            | Anschluss 5                             | Gleisanschluss 5                         |
|      | grün           | Anschluss 6                             | Gleisanschluss 6                         |
| 232  | rot            | Anschluss 7                             | Gleisanschluss 7                         |
|      | grün           | Anschluss 8                             | Gleisanschluss 8                         |
| 233  | rot            | Anschluss 9                             | Gleisanschluss 9                         |
|      | grün           | Anschluss 10                            | Gleisanschluss 10                        |
| _    | —              | —                                       | _                                        |
|      | _              | _                                       | _                                        |
| 240  | rot            | Anschluss 23                            | Gleisanschluss 23                        |
|      | grün           | Anschluss 24                            | Gleisanschluss 24                        |

#### 3.1.2 Gegenüberstellung Fleischmann<sup>®</sup> Protokoll und Funktionen im DR5052

| Adr. | Taste Funktion | Funktion Fleischmann <sup>®</sup> Protokoll     | Funktion beim DR5052                            |
|------|----------------|-------------------------------------------------|-------------------------------------------------|
| 200  | rot            | Drehen 180° im Uhrzeigersinn                    | Drehen 180° im Uhrzeigersinn                    |
|      | grün           | Drehen 180° gegen den Uhrzeigersinn             | Drehen 180° gegen den Uhrzeigersinn             |
| 201  | rot            | Gleisanschluss 1 mit Brückenhaus am Anschluss   | Gleisanschluss 1 mit Brückenhaus am Anschluss   |
|      | grün           | Gleisanschluss 1 ohne Brückenhaus am Anschluss  | Gleisanschluss 1 ohne Brückenhaus am Anschluss  |
| 202  | rot            | Gleisanschluss 2 mit Brückenhaus am Anschluss   | Gleisanschluss 2 mit Brückenhaus am Anschluss   |
|      | grün           | Gleisanschluss 2 ohne Brückenhaus am Anschluss  | Gleisanschluss 2 ohne Brückenhaus am Anschluss  |
| 203  | rot            | Gleisanschluss 3 mit Brückenhaus am Anschluss   | Gleisanschluss 3 mit Brückenhaus am Anschluss   |
|      | grün           | Gleisanschluss 3 ohne Brückenhaus am Anschluss  | Gleisanschluss 3 ohne Brückenhaus am Anschluss  |
| 204  | rot            | Gleisanschluss 4 mit Brückenhaus am Anschluss   | Gleisanschluss 4 mit Brückenhaus am Anschluss   |
|      | grün           | Gleisanschluss 4 ohne Brückenhaus am Anschluss  | Gleisanschluss 4 ohne Brückenhaus am Anschluss  |
| _    | -              | -                                               | -                                               |
|      | —              | -                                               | -                                               |
| 248  | rot            | Gleisanschluss 47 mit Brückenhaus am Anschluss  | Gleisanschluss 47 mit Brückenhaus am Anschluss  |
|      | grün           | Gleisanschluss 47 ohne Brückenhaus am Anschluss | Gleisanschluss 47 ohne Brückenhaus am Anschluss |
| 249  | rot            | Gleisanschluss 48 mit Brückenhaus am Anschluss  | Gleisanschluss 48 mit Brückenhaus am Anschluss  |
|      | grün           | Gleisanschluss 48 ohne Brückenhaus am Anschluss | Gleisanschluss 48 ohne Brückenhaus am Anschluss |